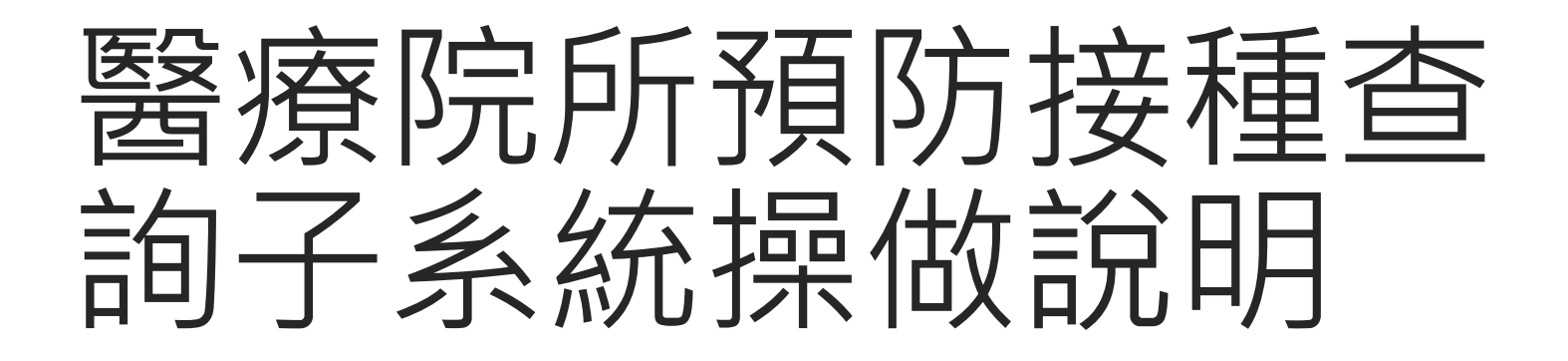

## 預防接種查詢路徑

健保 VPN:<u>https://10.241.219.42</u>

一般網路:https://hiqs.cdc.gov.tw 需要固定IP,且須先申請開通 可自行下載操作說明

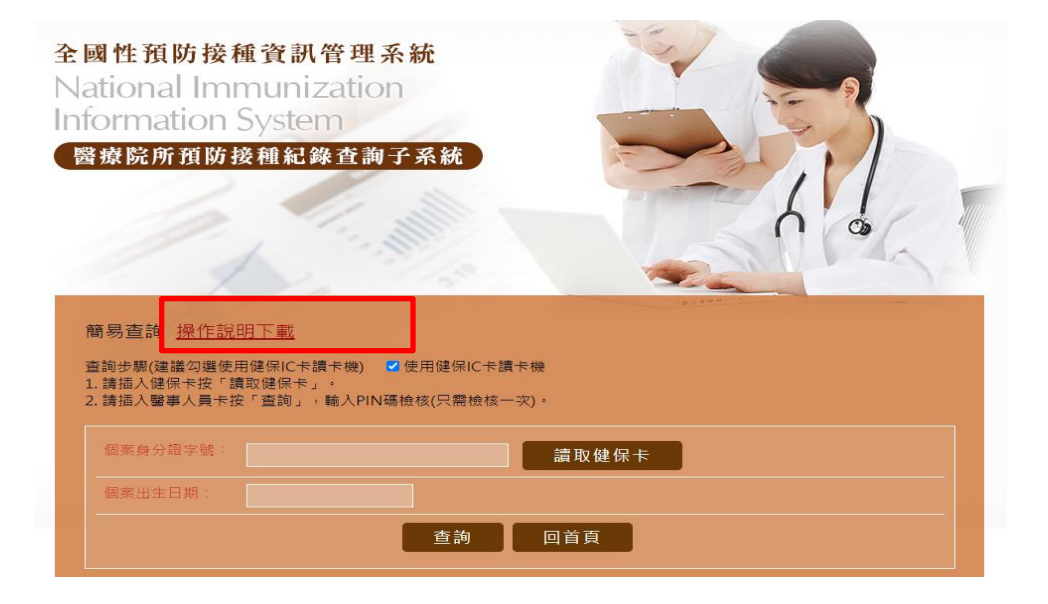

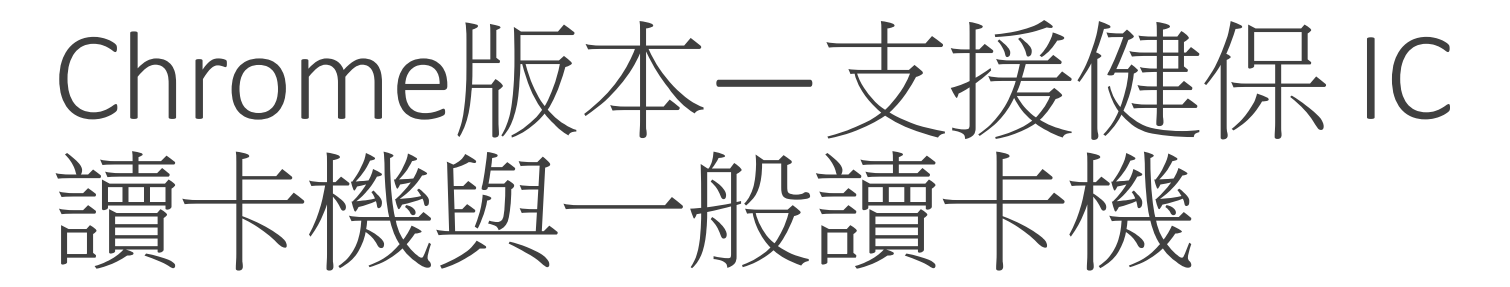

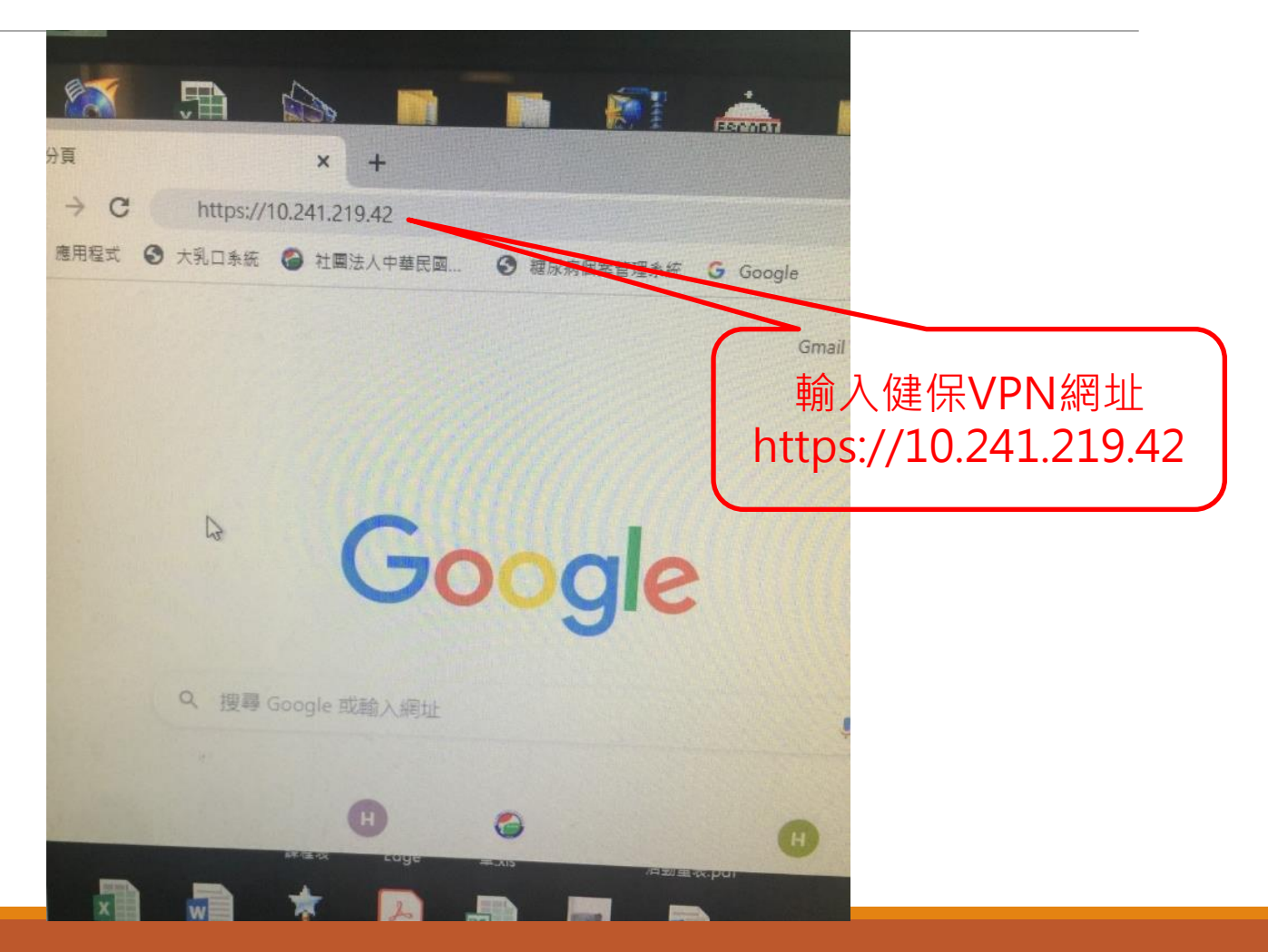

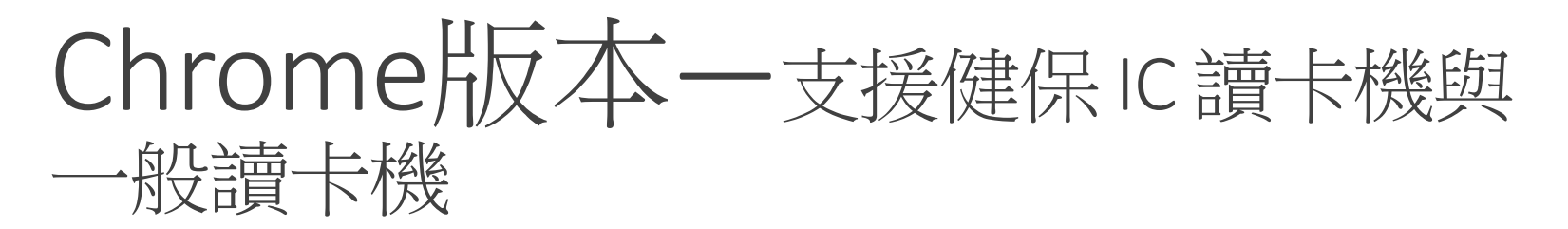

| 出現不安全連線等提示為正常現象,請由進階選項選擇「繼續前往」。                              |  |  |  |
|--------------------------------------------------------------|--|--|--|
| 一) Chrome 瀏覽器連結健保 VPN 網址 🌀 Google Chrome                     |  |  |  |
| ▼(Chrome 版瀏覽器)每次使用健保 VPN 連線時出現不安全私人連線,請選擇「進                  |  |  |  |
| 皆」後,點選「繼續前往網站」                                               |  |  |  |
|                                                              |  |  |  |
| 你的連線不是私人連線                                                   |  |  |  |
| 攻擊者可能會試圖從 竊取你的資訊 (例如密碼、鄧件或信用卡資料)。 應解詳<br>價                   |  |  |  |
| NET::ERR_CERT_COMMON_NAME_INVALID                            |  |  |  |
| □ 將部分 <u>系統資訊和總頁內</u> 雲傳送給 Google,協助我們改善安全瀏覽功能, <u>隱私權政策</u> |  |  |  |
| 進階 <b>1</b> 超回安全性 <b>清</b> 覽                                 |  |  |  |

### Chrome版本-點選系統元件(第一次 使用檢查元件)

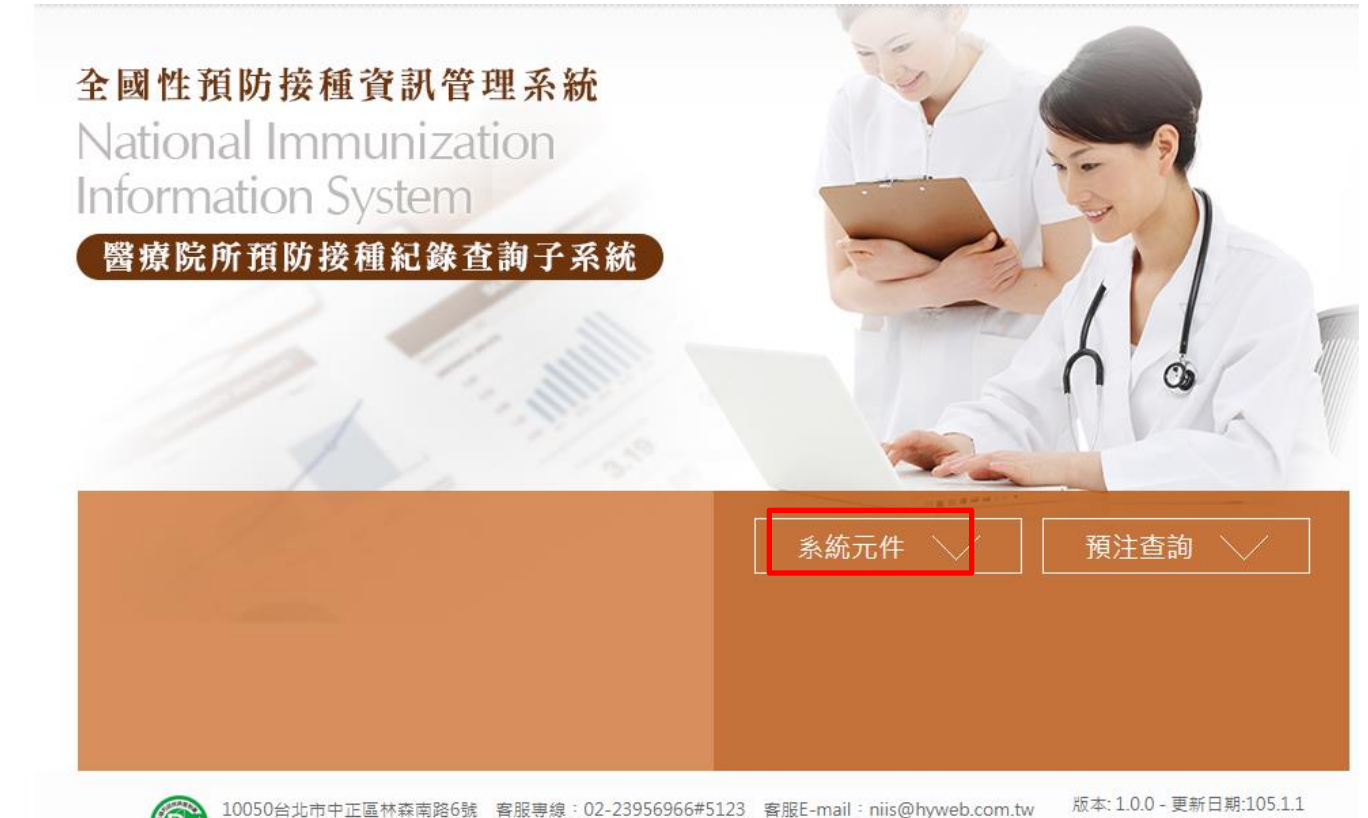

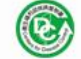

10050台北市中正區林森南路6號 客服專線: 02-23956966#5123 客服E-mail: niis@hyweb.com.tw 衛生福利部疾病管制署 Copyright: All right reserved. 2015

## Chrome版本-系統元件檢查

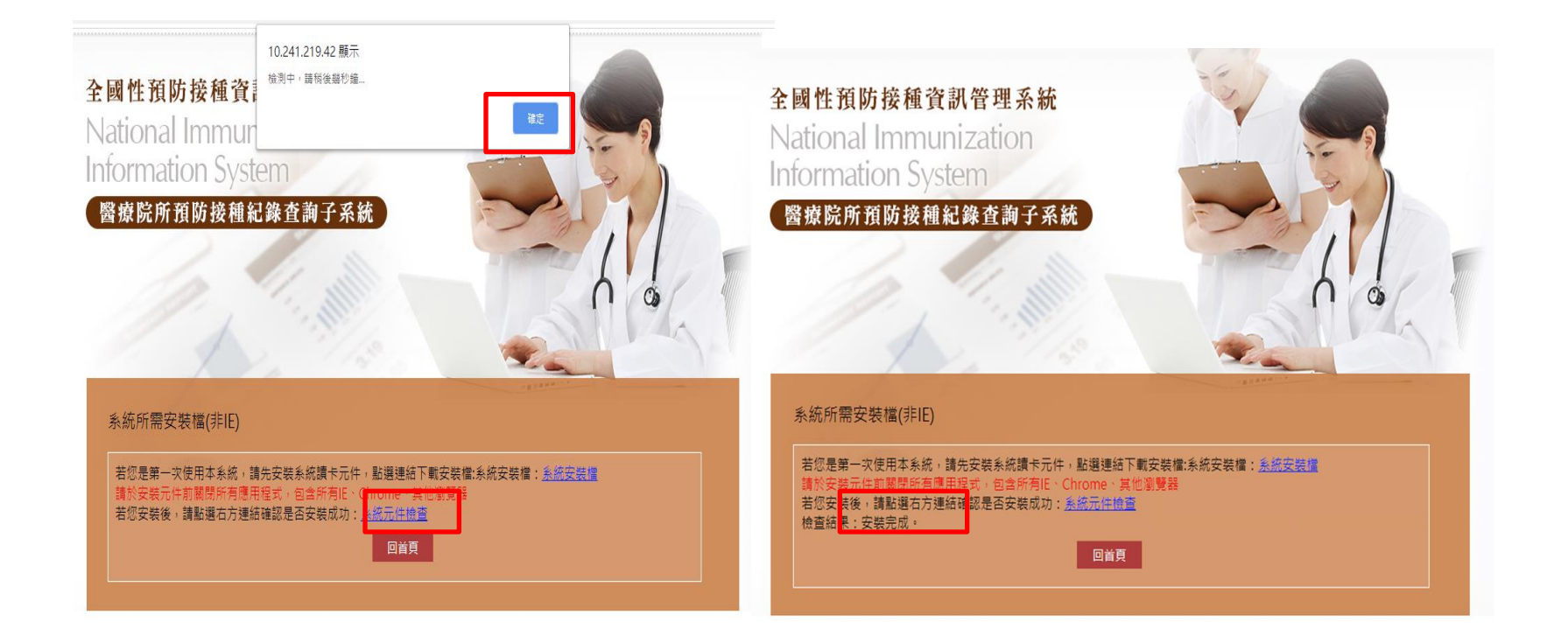

# Chrome版本-安裝完成可進入預注查

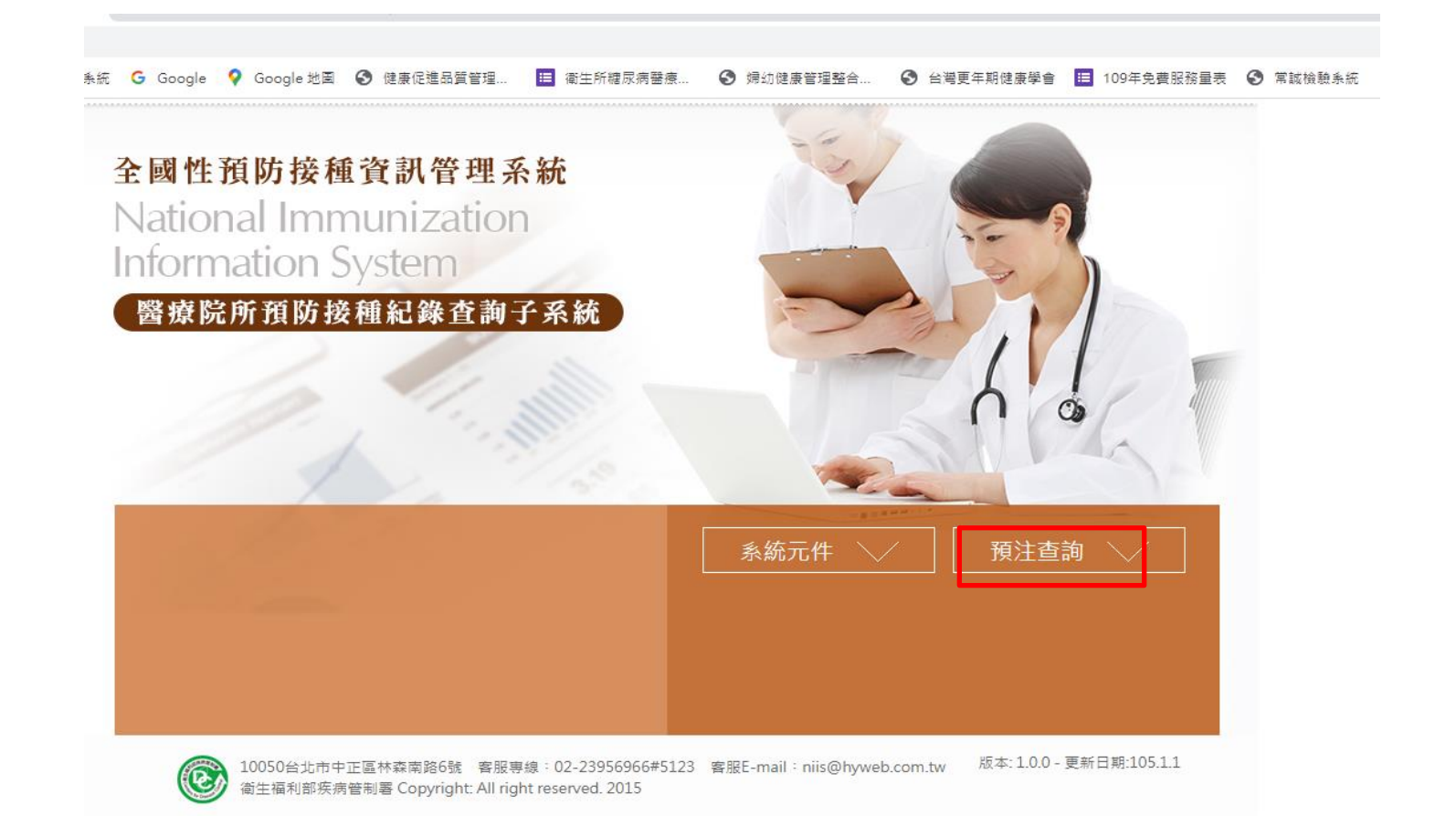

#### Chrome版本-使用「健保讀卡機」或 「一般讀卡機」

健保讀卡機

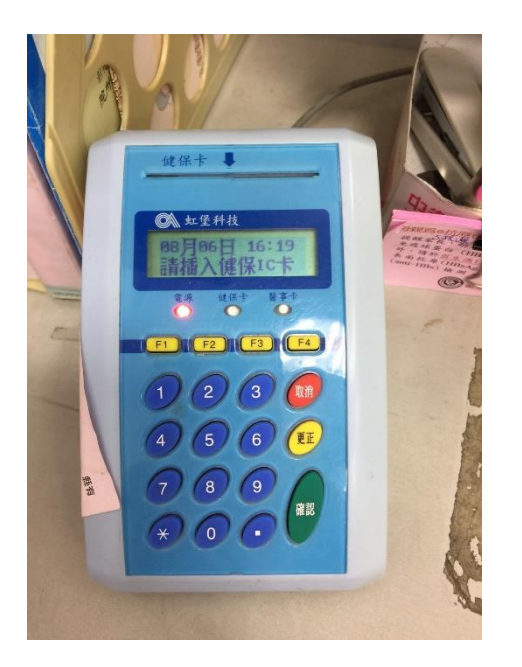

一般讀卡機

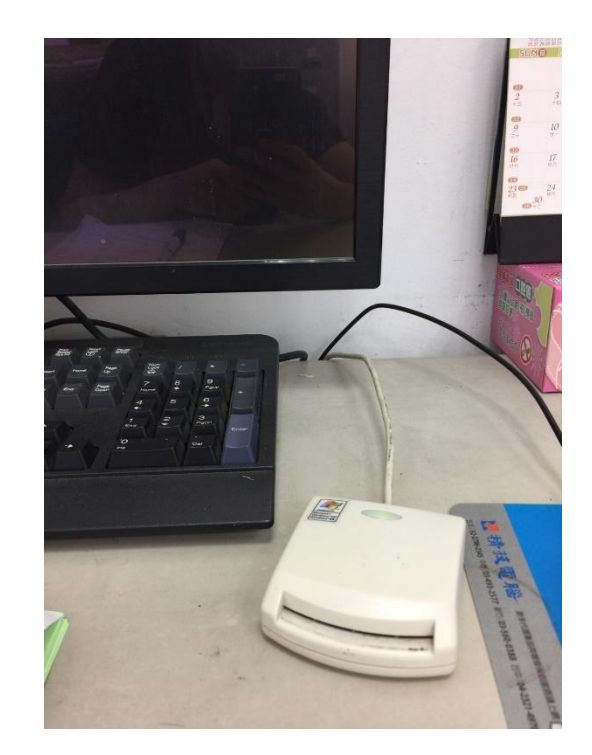

#### Chrome版本-查詢步驟~勾選讀卡機 種類

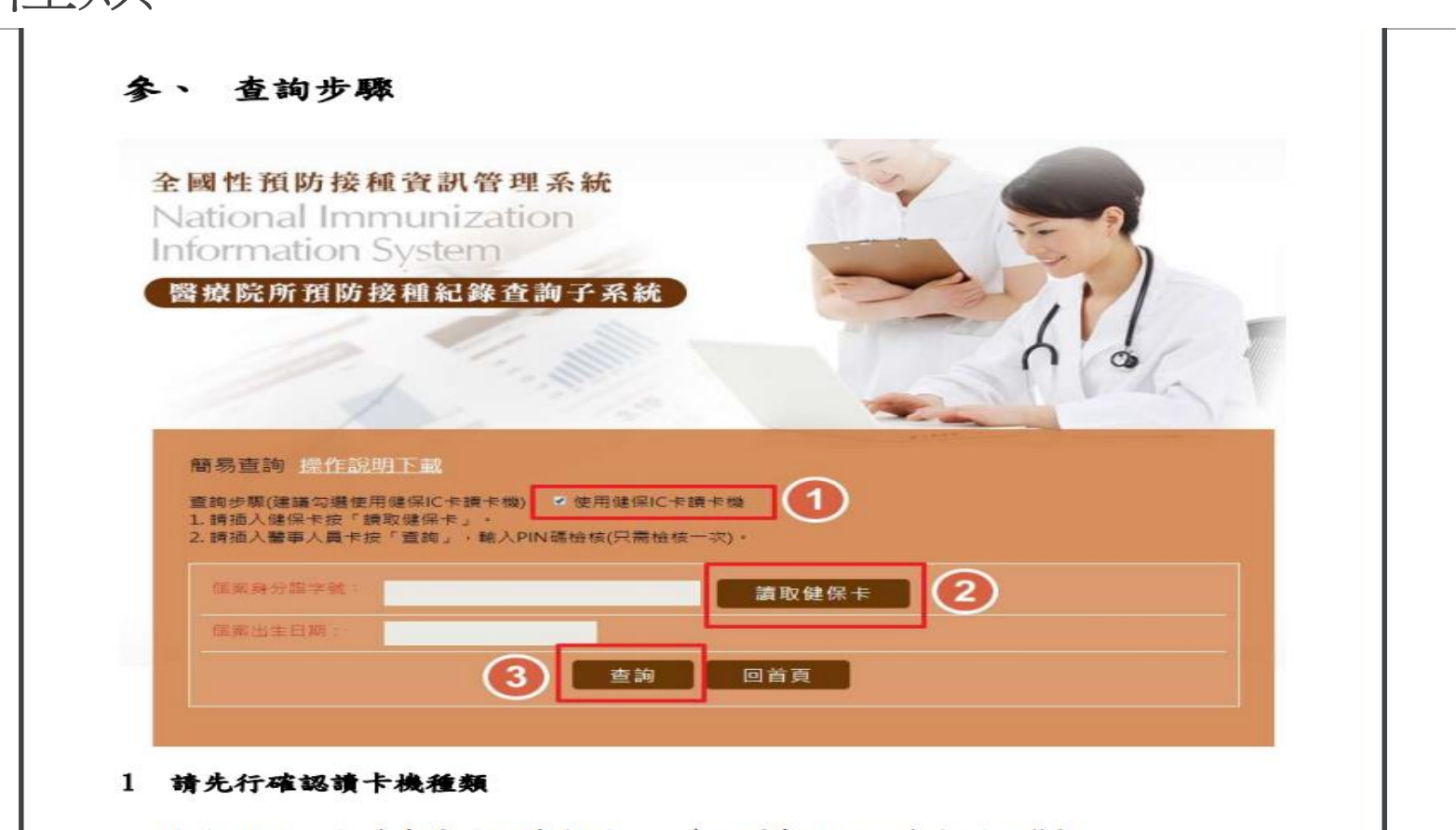

1.1 使用一般讀卡機需取消勾選紅框處。(系統預設為勾選狀態)

1.2 若使用健保卡讀卡機,請保持此項目為勾選狀態。

### Chrome版本-一般讀卡機

一般讀卡機於首次查詢個案時,需插入個案健保卡後點擊「讀取健保卡」,

「查詢」後輸入醫事人員卡PIN碼可出現查詢結果。

只要於 30 分鐘內有再次執行查詢動作,便不需要重新驗證醫事卡, 直接插入健保卡即可查詢。

## Chrome版本-查詢結果顯示

| 厳易査詢 操作説明下載                                            |        |               |  |  |
|--------------------------------------------------------|--------|---------------|--|--|
| 查詢步驟(建議勾選使用健保IC卡讀卡機) ⊻使用健保IC卡讀卡機                       |        |               |  |  |
| 1.請插入健保卡按「讀取健保卡」。<br>2.請插入醫事人員卡按「查詢」,輸入PIN碼檢核(只需檢核一次)。 |        |               |  |  |
| 個案身分證字號:                                               |        | 讀取健保卡         |  |  |
| 個案出生日期: · · · · · · · · · · · · · · · · · · ·          |        |               |  |  |
|                                                        |        |               |  |  |
|                                                        |        |               |  |  |
| 預防接種紀錄:                                                |        |               |  |  |
| ▶ 個案姓名:許玉娟 ▶ 個案處數:滿47歲1個月                              |        |               |  |  |
| 流感疫苗                                                   | 接種紀錄   | 預防接種紀錄        |  |  |
| ※註:資料與實際接種日約有5 ~ 30天落差。                                |        |               |  |  |
| 序號 劑別代號                                                | 接種日    | 接種單位          |  |  |
| 1 Tdap                                                 | 10009  | 彰化縣           |  |  |
| 2 Flu-1                                                | 106    | 彰化縣           |  |  |
| 3 Flu-1                                                | 1071-4 | 彰化縣/======衛生所 |  |  |
|                                                        |        |               |  |  |

# IE版本-限用IE10以上版本,僅支援「健保IC讀卡機」

(二) IE瀏覽器連結健保 VPN 網址

C Internet Explorer

▼(IE 版瀏覽器)每次使用健保 VPN 連線時出現此網站不安全,請選擇「其他資

#### 訊」後,點選「繼續瀏覽網頁」

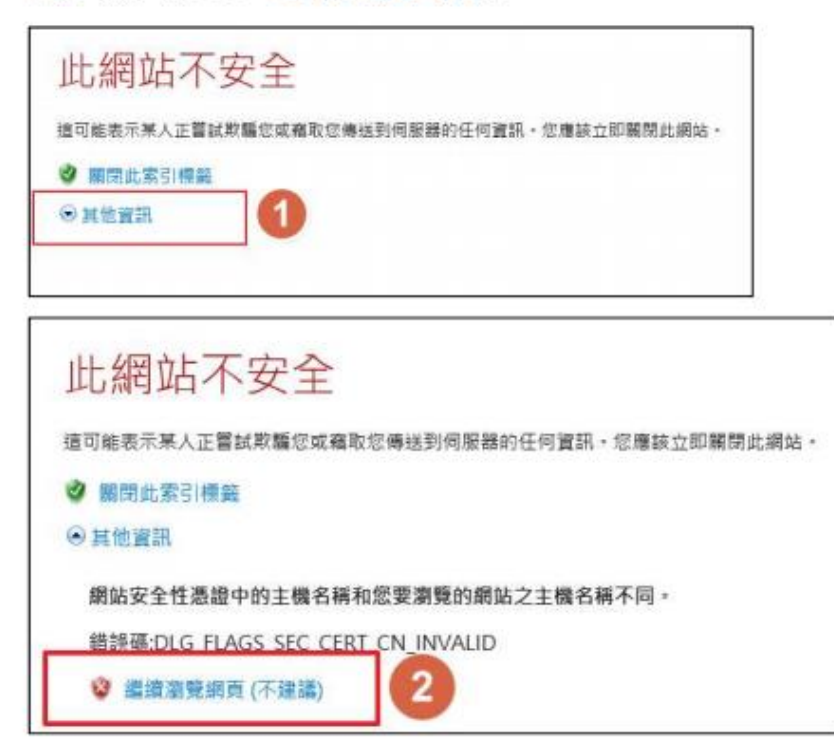

# IE版本-確認系統元件是否已安裝完成-執行安裝

#### 全國性預防接種資訊管理系統 National Immunization Information System

醫療院所預防接種紀錄查詢子系統

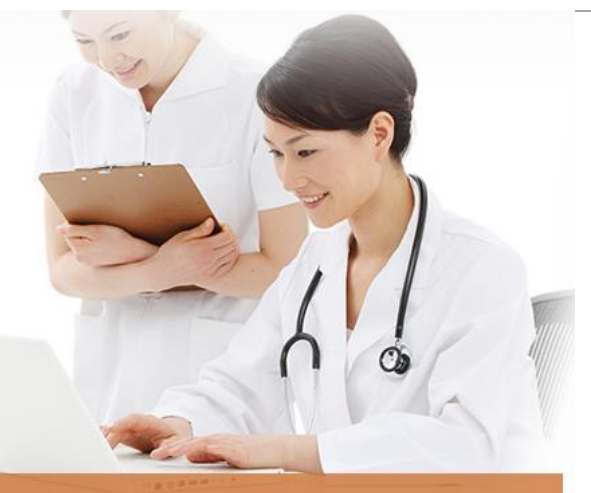

#### 系統所需安裝檔(IE)

 若您是第一次使用本系統,請先安裝系統讀卡元件,點選連結下載安裝檔:系統安裝檔:
条統安裝檔 請於安裝元件前關閉所有應用程式,包含所有IE、Chrome、其他瀏覽器
若您安裝後,請點選右方連結確認是否安裝成功:
系統元件檢查
若您使用新版自然人憑證,請點選右方連結進行安裝:
新版自然人憑證,請點選右方連結進行安裝:
新版自然人憑證,請點選右方連結進行安裝:
新版自然人憑證,該點選右方連結進行安裝:
新版自然人憑證安裝 檢查結果:
自然人憑證、CDC職員卡元件(FSGPKICrypt)
尚未安裝,請重新點選<u>系統安裝檔</u>
健保專用讀卡機元件(FSHCAATL)
尚未安裝,請重新點選<u>系統安裝檔</u>

回首頁

## IE版本-元件安裝完成~即可進行查詢

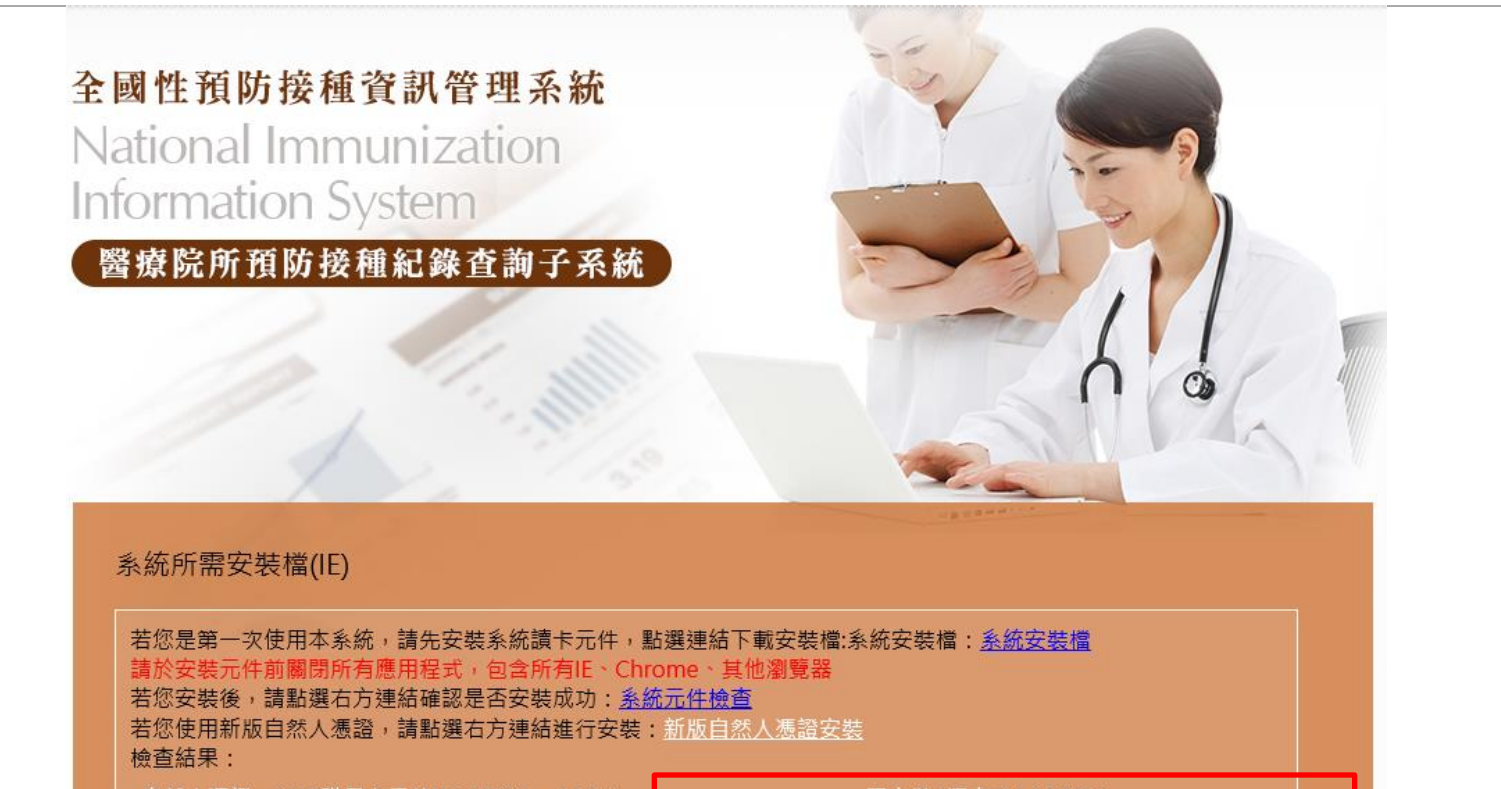

自然人憑證、CDC職員卡元件(FSGPKICryptATL)

醫事人員卡元件(FSHCAATL)

已安裝 (版本 2, 2, 15, 726)

健保專用讀卡機元件(CGHCACSAPIATL)

已安裝 (版本 1, 1, 15, 1104)

回首頁